## NDOT LUCITY WEB FLEET WORK ORDER TRAINING

CREATE A WORK ORDER FROM A PM – VERSION 2019R2

AUGUST 31<sup>ST</sup>, 2020

## CREATE A WORK ORDER FROM A PM

- You should have learned in the Lucity Web (Dashboard) Introduction & Navigation training the different ways you can look up an equipment number.
  - Use the filter in the Equipment # column. Equipment #
  - Use the Equipment Look Up on your Dashboard. This is available on the NDOT Welcome to Lucity tab which everyone should have on their dashboards.
  - OR Use the Search icon on your grid.  $\bigcirc$

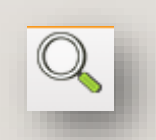

## CREATE A WORK ORDER FROM A PM

- Click on the gray plus sign to get to the PM/Work Templates tab. Click on the PM/Work Template tab.
- Highlight the PM you want to create the WO from. The PM must be in the Awaiting WO Generation status. Then click on the toolkit icon
- Select Create WO from PM | Selected Record
- Complete the work order as directed in the Completing a Generated PM Work Order training.

|      |                                                                             | 🧢 🕤 📔 🖷                                            |                   | ) 🥨 💶                                                           | LIJ 🖌 🖆                                                  | · •                                                             | ×                            |                                                              |                                                                  |        |
|------|-----------------------------------------------------------------------------|----------------------------------------------------|-------------------|-----------------------------------------------------------------|----------------------------------------------------------|-----------------------------------------------------------------|------------------------------|--------------------------------------------------------------|------------------------------------------------------------------|--------|
|      | Equipment # 🝸                                                               | Department Text 💦 🍸                                | Opera             | ating Status Tex                                                | t 🍸 Class                                                | Code 🍸                                                          | Class (                      | Code Text                                                    |                                                                  |        |
| 1    | 29532                                                                       | District 4 - Maintenance                           | IN SE             | RVICE                                                           | B25                                                      |                                                                 | TRUCK                        |                                                              | DUMP HEAVY                                                       | DUT    |
| Tra  | vel Logs (594) Worl                                                         | k Orders (61) Requests                             | s (0) F           | M/Work Templat                                                  | es (5) War                                               | ranties (6)                                                     | Compo                        | onents (12)                                                  | Hour Rollba                                                      | acks ( |
| Stat | us (4) Costs (2) I                                                          | Insurance Costs (8) Tas                            | sks (0)           | Tracking (0)                                                    | Equipment C                                              | omments (0                                                      | ) Fue                        | lings (385)                                                  |                                                                  |        |
|      |                                                                             | <b>⊡</b> []                                        | <b>;</b> 0;       | Template Text                                                   |                                                          | Categor                                                         |                              | Category                                                     | Text                                                             | •      |
|      | Create WO from                                                              | PM   Selected Record                               | 5 <b>0</b> 5      | remplate Text                                                   |                                                          | Categor                                                         | / <b>T</b>                   | Category                                                     | Text                                                             | Ţ      |
|      | Create WO from<br>25<br>29532-E-B-PMA                                       | PM   Selected Record                               | TRU               | Femplate Text<br>CK TANDEM DU                                   | JMP HEAVY I                                              | Categor<br>D E-432-64                                           | <b>/ ▼</b><br>3<br>3         | Category<br>Osceola -<br>Osceola -                           | Text<br>Maintenance<br>Maintenance                               | Ţ      |
|      | Create WO from<br>25<br>29532-E-B-PMA<br>29532-E-B0-PM3                     | PM   Selected Record                               | TRU               | Template Text<br>CK TANDEM DU<br>ICK TANDEM DU                  | JMP HEAVY [<br>JMP HEAVY [<br>JMP HEAVY [                | Categor<br>D E-432-64<br>D E-432-64<br>D E-432-64               | / ▼<br>3<br>3<br>3           | Category<br>Osceola -<br>Osceola -<br>Osceola -              | Text<br>Maintenance<br>Maintenance<br>Maintenance                | T      |
|      | P Create WO from<br>25<br>29532-E-B-PMA<br>29532-E-B0-PM3<br>29532-E-B0-PM2 | ■ PM   Selected Record<br>134<br>134<br>134<br>134 | TRU<br>TRU<br>TRU | Template Text<br>CK TANDEM DU<br>ICK TANDEM DU<br>ICK TANDEM DU | JMP HEAVY (<br>JMP HEAVY (<br>JMP HEAVY (<br>JMP HEAVY ( | Categor<br>D E-432-64<br>D E-432-64<br>D E-432-64<br>D E-432-64 | y ▼<br>3<br>3<br>3<br>3<br>3 | Category<br>Osceola -<br>Osceola -<br>Osceola -<br>Osceola - | Text<br>Maintenance<br>Maintenance<br>Maintenance<br>Maintenance | T      |

## QUESTIONS

- Contact the NDOT Lucity Support team if you have any questions.
- Jacey Schmidt, IT Business Systems Analyst Supervisor (402)479-3756 jacey.schmidt@nebraska.gov
- Sandy Forsgren, IT Business Systems Analyst (402)479-4504

sandy.forsgren@nebraska.gov

Timothy Foss, Engineer IV (402)479-3597 <u>timothy.foss@nebraska.gov</u>

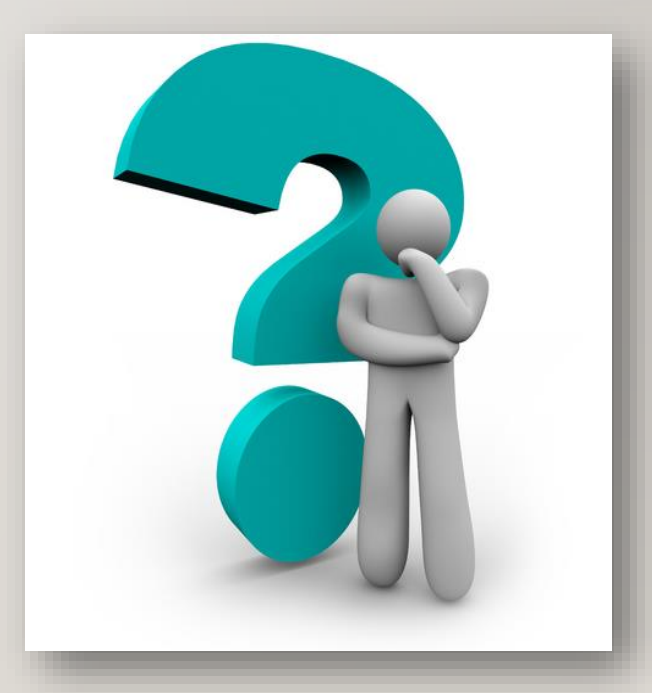

**THANK YOU!!**